## Delen met boekhouder stappenplan

opgeladen in je Doccle-

account.

| 1 Download de Doccle-app<br>Download in de<br>App Store                                                                                                    | en log in.<br>Dek het op<br>Dogle Play                             | At<br>Constants to<br>Constants to | and the second second s |
|----------------------------------------------------------------------------------------------------|--------------------------------------------------------------------|----------------------------------------------------------------------------------------------------|----------------------------------------------------------------------------------------------------|
| <ul> <li>2 Klik onderaan op het mer<br/>'Verbindingen', kies daarr<br/>met boekhouder'</li> <li>3 Kies je bedrijf uit de lijst. S<br/>er niet bij, geef dan je bed<br/>manueel in.</li> </ul>                            | u<br>la voor 'Delen<br>Staat je bedrijf<br>drijfsnaam              | Telenst  De Watergroep  Peppol  Repol  Reco Frgo  Helan  Helan  Co Co Co Co Co Co Co Co Co Co Co Co Co                                                                                                    | 9a1     ut♥       ♥ang     tage 1 van 2     Suiten       ♥ang     Stage 1 van 2     Suiten       ™ang     Stage 1 van 2     Suiten       ™ang     Stage 1 van 2     Suiten       Wald werdhindling met ef-acturatie via People     Stage 1 van 2     Suiten       Wald werdhindling met ef-acturatie via People     Wald werdhindling     Stage 1 van 2                                                                                                    |
| <ul> <li>4 Geef het e-mailadres en of je boekhouder in.</li> <li>5 Klik de verbindingen aan je alle toekomstige docur delen.</li> <li>6 Klaar! Je boekhouder om automatisch elke factuur gedeelde verbinding.</li> </ul> | de naam van 4<br>waarvan<br>henten wil<br>wangt<br>uit de          | 8-d1     utl        < Turug                                                                                                    | 94       ut and and and and and and and and and and                                                                                                    |
| 0                                                                                                    | Tips                                                               |                                                                                                    | 3                                                                                                    |
| <b>Vergeet niet je eigen</b><br><b>Doccle-verbinding te delen.</b><br>Zo kan je ook bewijsjes                                                                                                    | Verschillend e-maila<br>voor je inkomende e<br>uitgaande facturen? | dres W<br>n fa<br>bu                                                                                                    | il je boekhouder jouw<br>cturen liever samen in<br>ılk ontvangen?                                                                                                    |
| delen die je zelf hebt                                                                                                    | Dat kan door dit stap                                              | penplan Do                                                                                                    | ownload dan de gewenste                                                                                                    |

2 keer te doorlopen waarbij

je de verbinding selecteert

ingeeft.

en het bijhorend e-mailadres

Download dan de gewenste facturen uit je archief en bezorg ze via e-mail, wetransfer, dropbox of sftp.

doccle

doccle.be/voor-zelfstandigen